## 关于云桌面上传课件方法说明

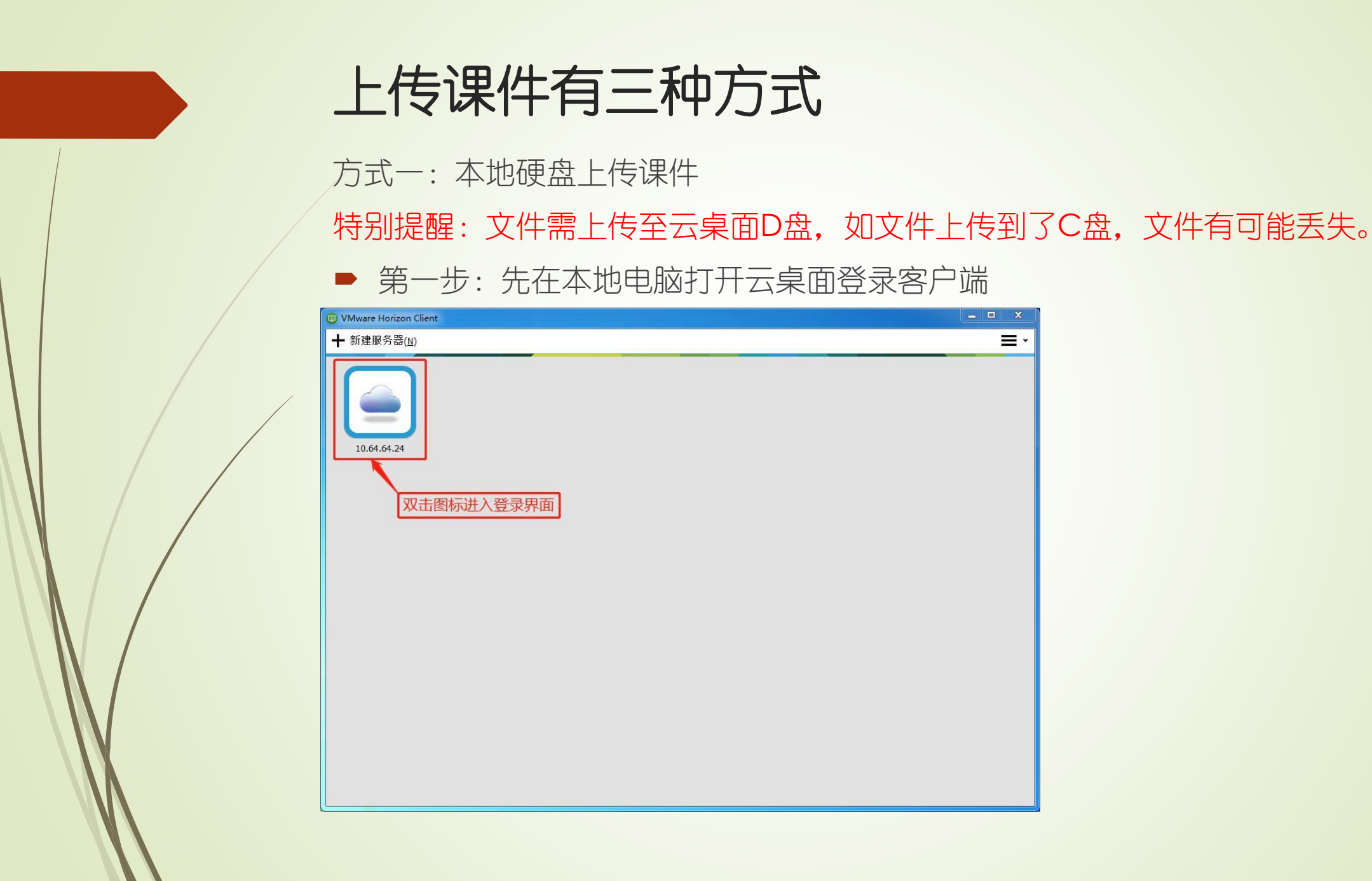

E

## ▶ 第二步: 输入工号登录:

| 😐 VMware Horizon Client |                                                                              | X |
|-------------------------|------------------------------------------------------------------------------|---|
| 💉 取消                    | 正在加载                                                                         |   |
|                         | ● 登录 ● 図   「WTWWAT'E Horizon ●   服务器: ● ■●●●●●●●●●●●●●●●●●●●●●●●●●●●●●●●●●●● |   |

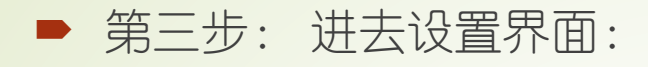

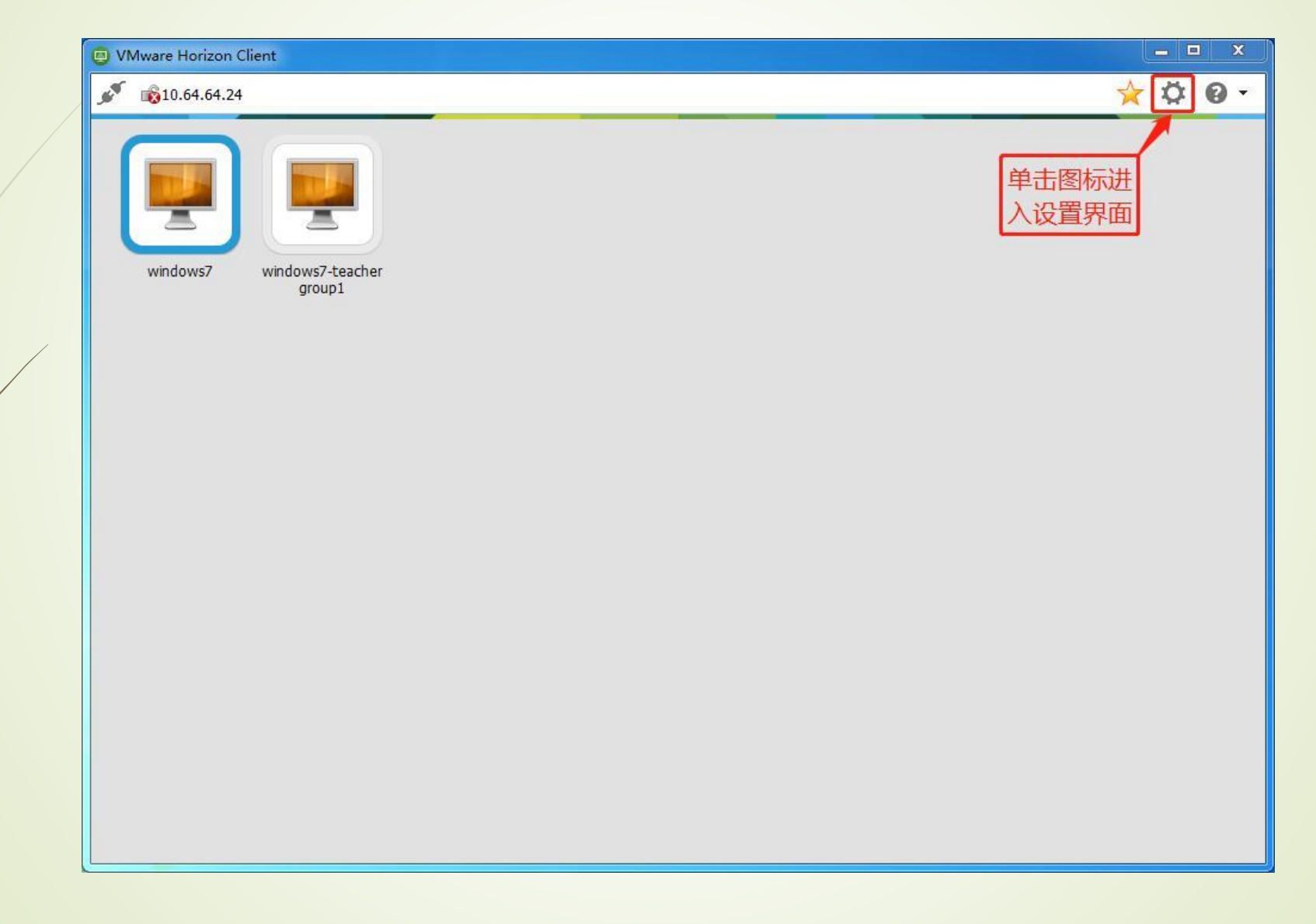

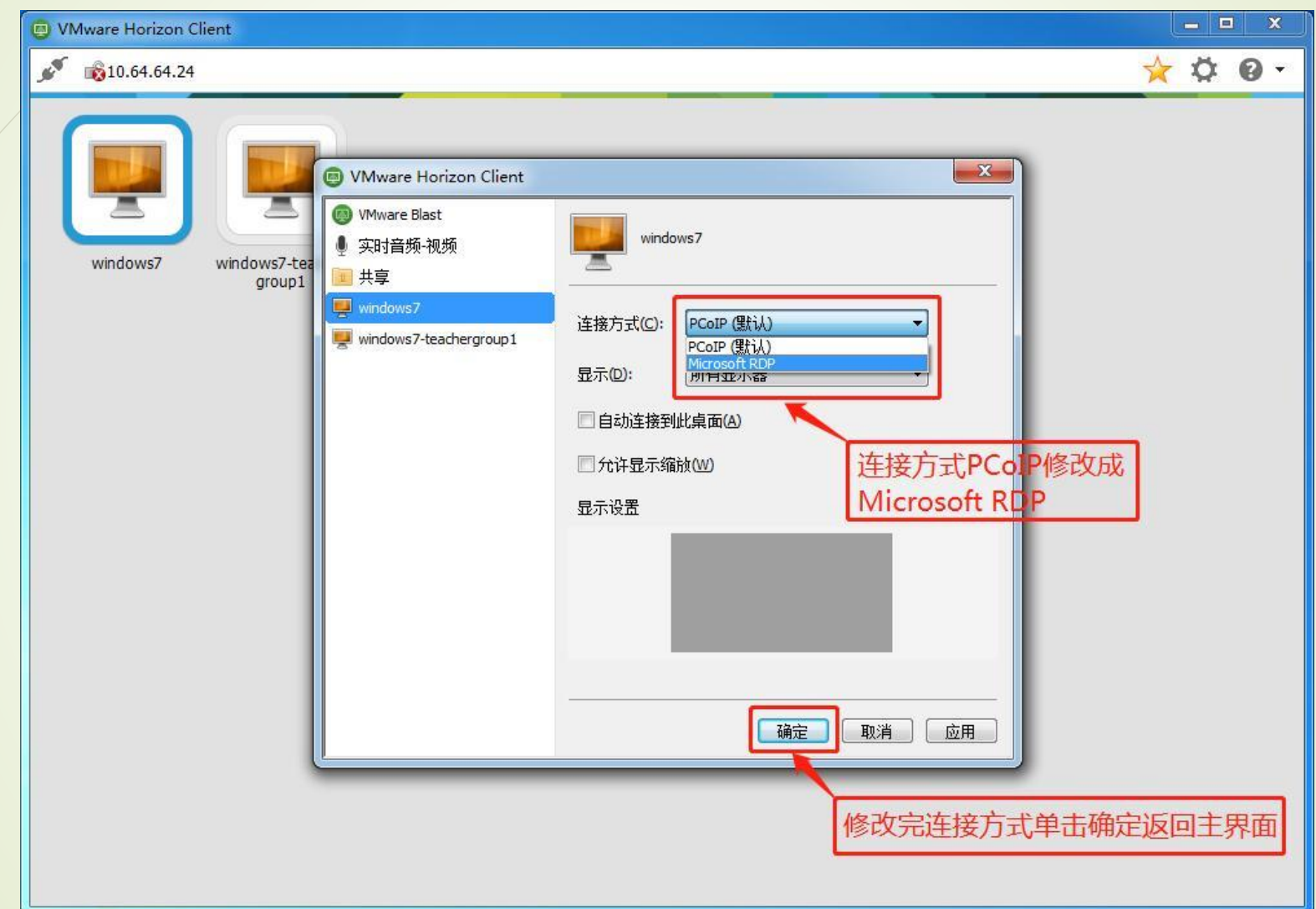

▶ 第四步:修改连接方式:

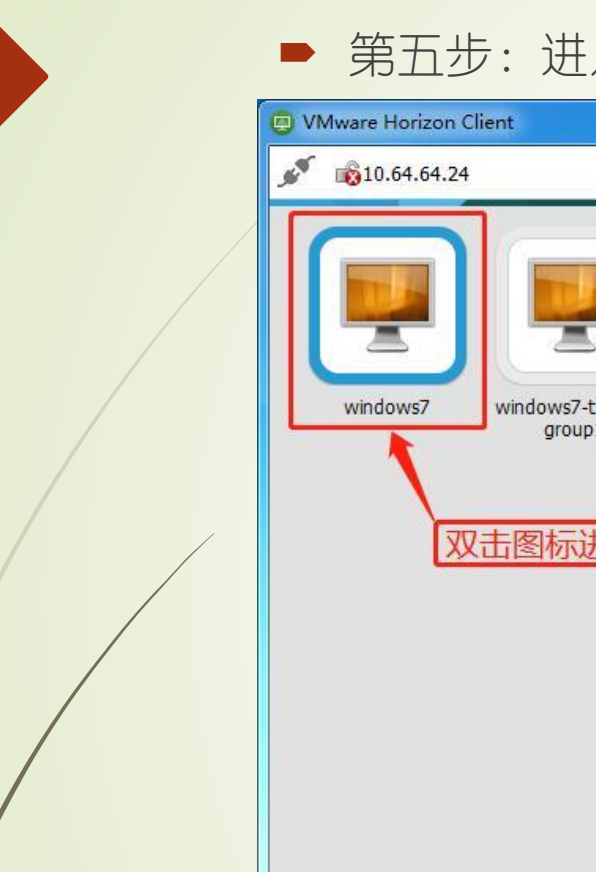

## ▶ 第五步: 进入云桌面系统:

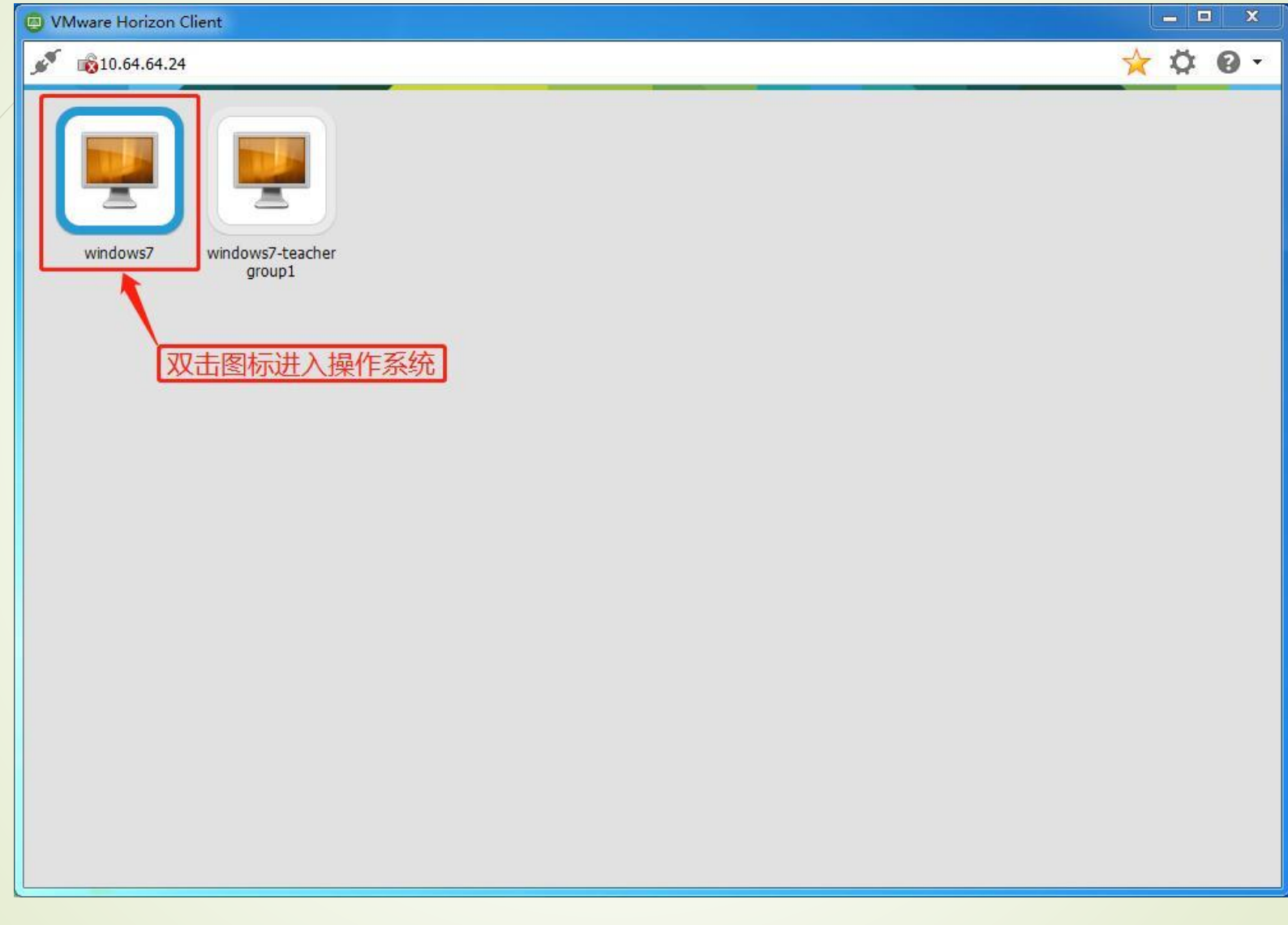

第六步:双击桌面计算机图标,就可以在云桌面中看到本地硬盘。在本地硬盘中找 到相应的课件上传到云桌面系统D文件夹下。

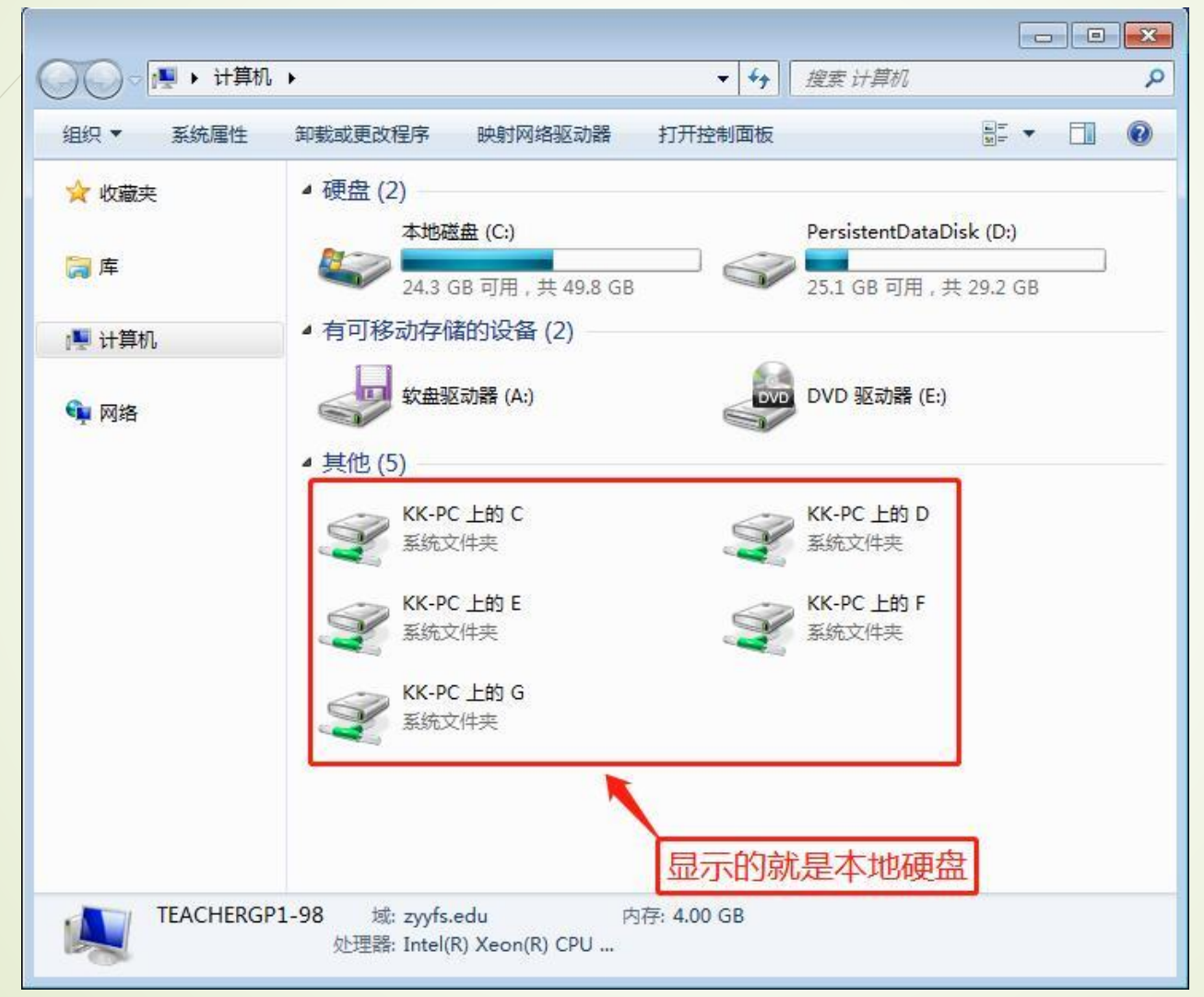

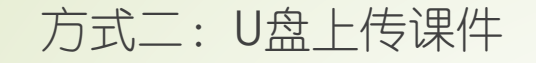

特别提醒:U盘上课的课件不易过大,如果上传大文件(视频),可参考方式一上传。

第一步:设置连接USB设备

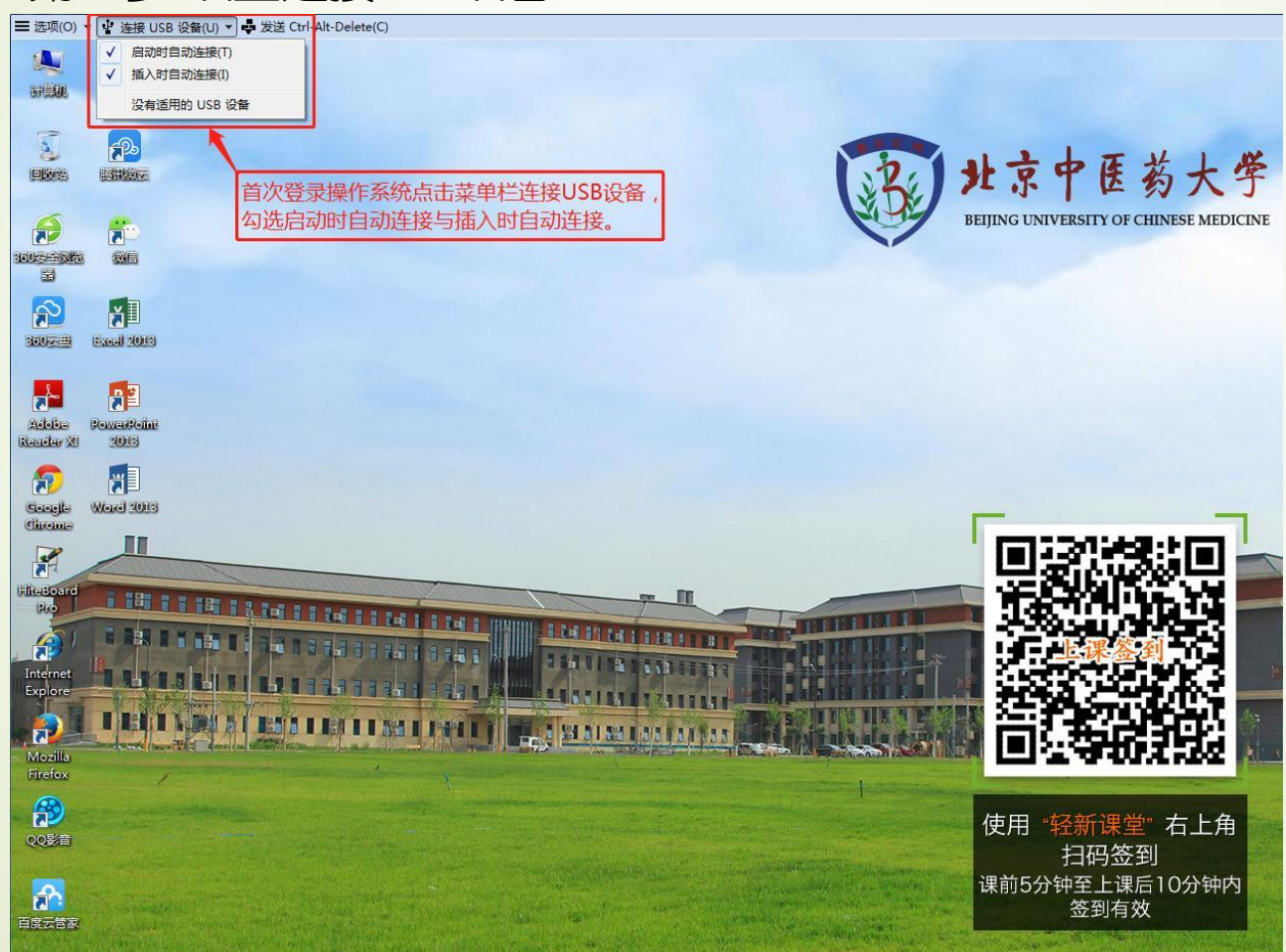

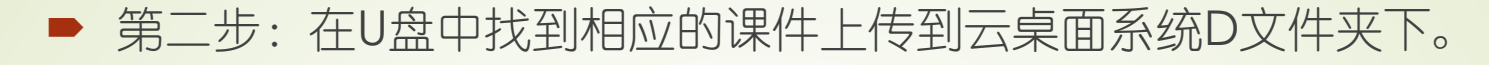

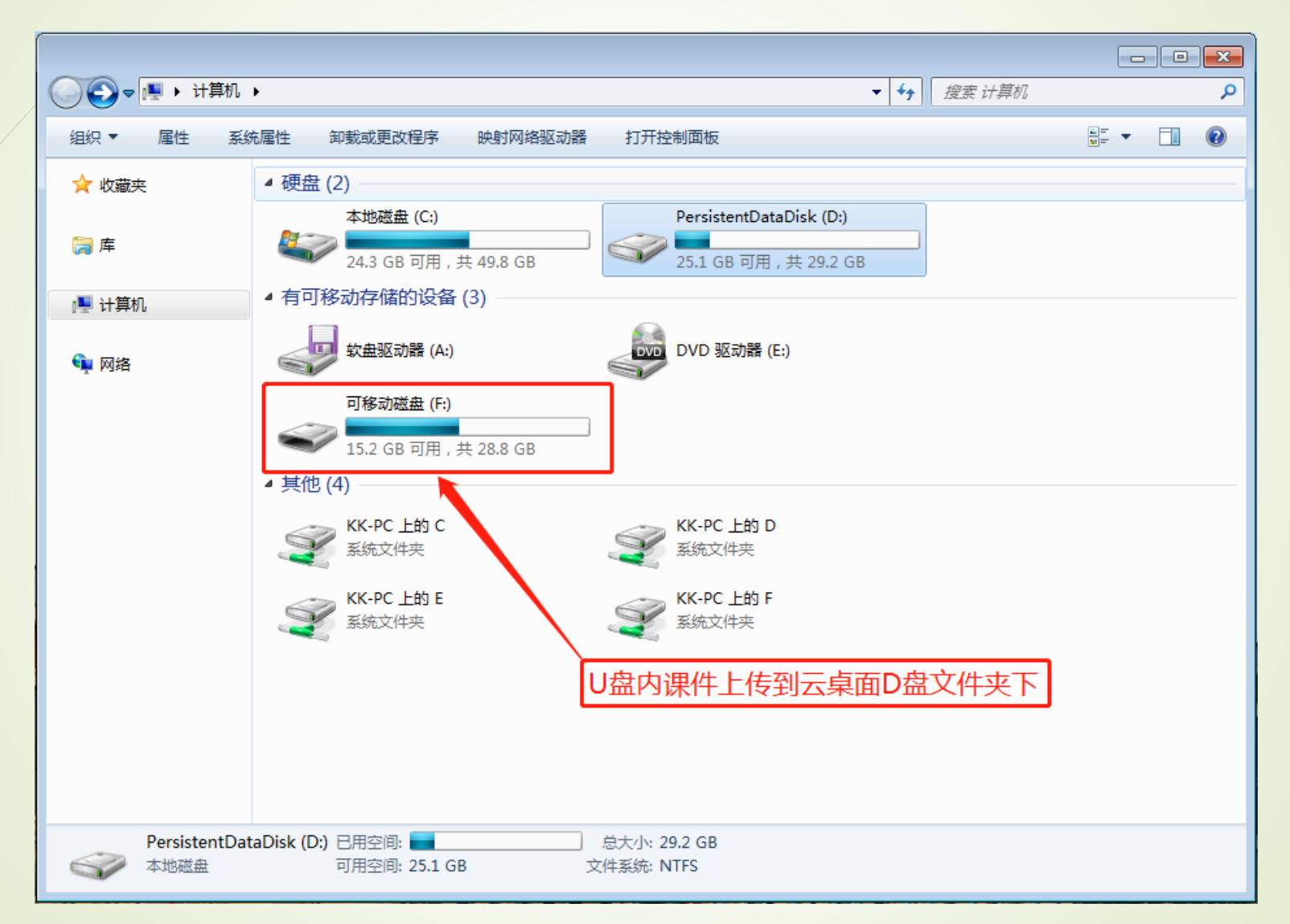

方式三:邮箱上传课件

云桌面只能在校园网内使用,校园网以外的环境里,老师可以把课件上传到邮箱, 到教室使用浏览器登陆邮箱,下载课件到云桌面系统D文件夹里。

特别提醒:邮箱不要上传视频文件,下载时间过长。